# VYSTAVENÉ ZÁLOHOVÉ FAKTÚRY V PODVOJNOM ÚČTOVNÍCTVE

## A: <u>VYSTAVENÁ PREDFAKTÚRA</u> → OSTRÁ FAKTÚRA

### 1. 20.05. vystavená predfaktúra na sumu 1200€.

Do SALDOKONTA zaevidujeme doklad "ZP" (vystavená PF).

| Prijatá záloha / vy      | stavená predfa    | ikt | :úra                         |                                   | ×            |
|--------------------------|-------------------|-----|------------------------------|-----------------------------------|--------------|
| Kód <u>p</u> redkontácie |                   |     |                              | Objednávka                        |              |
| <u>T</u> yp dokladu      | ZP                |     | Zálohy prijaté (vystavené pr |                                   |              |
| Účet                     | 32410             |     | EUR Prijaté preddavky        | Označenie faktúry (číslo faktúry) |              |
| Číslo                    | 230005            |     |                              | VS / KS / ŠS                      | 230005       |
| <u>F</u> irma            | 1                 |     | MK - soft, s.r.o.            | Referencia platiteľ a             |              |
|                          |                   |     | IČ DPH: SK2021803729         | Bankový účet (F7, F8, F9)         | 1445         |
| Prevádzka                |                   |     |                              | BIC (SWIFT)                       |              |
| Te <u>x</u> t            | MK - soft, s.r.o. |     |                              |                                   | Inkaso 🗌     |
| Dátum evidencie          | 20.05.2023        |     |                              |                                   |              |
|                          |                   |     |                              |                                   |              |
|                          |                   |     |                              | Poznámka                          |              |
|                          |                   |     |                              | Sadzby DPH (OSS)                  | 20,0 10,0    |
|                          |                   |     |                              | Oprava DPH                        |              |
|                          |                   |     |                              | Zaúčtovaná oprava dane            |              |
| Dátum splatnosti         | 03.06.2023        |     | Splatnosť 14 dní             | Celková čiastka                   | 1 200,00 EUR |
|                          |                   |     |                              |                                   |              |

Týmto dokladom sa ešte nezaúčtuje žiaden obrat na účet 32410.

### 2. 21.05. úhrada predfaktúry 1200€

V ÚČTOVNOM DENNÍKU zaevidujeme doklad "B" (bankový doklad), resp. "P" (pokladničný doklad).

| Príjmový pokladničný d                              | oklad                                         |                                        |                                               | × |
|-----------------------------------------------------|-----------------------------------------------|----------------------------------------|-----------------------------------------------|---|
| Kód predkontácie<br><u>T</u> yp dokladu, operácia   | P - P - Pokladničné doklady                   | Mena E                                 | EUR                                           |   |
| Číslo                                               | 9 Načítaj QR k                                | kód (F6) Celková čiastka<br>Sadzby DPH | EUR<br>20,0 10,0                              |   |
| <u>D</u> átum zaúčtovania<br>Dátum evid. v pokladni | 21.05.2023 ··· Úhrada faktú<br>21.05.2023 ··· | úry (F5) Oprava DPH                    |                                               |   |
| Te <u>x</u> t<br>Firma 1                            | Úhrada ZP230005,230005<br>MK - soft is rio    | Tržba z ECR                            |                                               |   |
|                                                     | IČ DPH: SK2021803729                          | Nevstupuje do KV<br>Poznámka           | / DPH 🗌                                       |   |
| MÁ DAŤ                                              |                                               | DAL                                    |                                               |   |
|                                                     | Účet Čiastka                                  | DPH Stredisko                          | Zákazka Kódlobr. Popis                        |   |
| Účet 21110<br>.Čiast EUR 1 200                      | 1. 32410 1200,00 EUR V                        | Var. symbol 230005                     | – Úhrada ZP230005,230005<br>Prijaté preddavky | ] |
| Bez DPH 1200<br>Základ 20%<br>DPH 20%               |                                               | v al. symbolm                          |                                               | ] |

Úhrada ZP v Účtovnom denníku cez tlačidlo – Úhrada faktúry (F5).

Až zaevidovaním tohto dokladu vznikne obrat na účtoch 21110 / 32410 v sume 1200€.

# 3. K splneniu dodávky DOŠLO do konca mesiaca, ostrá "vyúčtovacia" faktúra prišla 31.05. na sumu 1200€.

Do SALDOKONTA zaevidujeme doklad "FV" (vystavená faktúra).

| Pohľadávka                              |                         |               |                 |              |                                                      |                 |              | ×                    |
|-----------------------------------------|-------------------------|---------------|-----------------|--------------|------------------------------------------------------|-----------------|--------------|----------------------|
| Kód <u>p</u> redkontácie<br>Tup dekladu | D/                      |               |                 |              | Objednávka                                           |                 |              |                      |
| Тур цокіаци                             | FV                      | - Fai         | ctury vystavene |              | Onunătoria faliticu (ăfala faliticu                  | 0 000000        |              |                      |
| ÚCEC<br>Čísla                           | 31110                   | EU            | R  Udberatella  |              | Very Kerziče                                         | ) <u>230023</u> |              |                      |
| LISIO<br>Eirre e                        | 2300                    | UZ3 ···       | 0               |              | V3/N3/33<br>Deferencia eletitette                    | 230023          |              |                      |
|                                         | 1                       | MN            | SOIT, S.I.O.    | 2700         | Dealeanda platiteita<br>Dealeanda dišek (57, 50, 50) | 1.4.15          |              |                      |
| Den sé delse                            |                         | IL            | DPH: SK202180   | 3729         | Bankový účet (F7, F8, F3)<br>DIC (CV/IET)            | 1445            |              |                      |
| Prevadzka<br>Taut                       | LUV 0                   |               |                 |              | BIC (SWIFT)                                          |                 |              |                      |
| Text                                    | MK - soft, s            | .0.1.3        |                 |              |                                                      |                 |              | Inkaso 🔄             |
| Datum evidencie                         | 20.05.2023              | 5             |                 |              |                                                      |                 |              |                      |
| Datum dodania                           | 20.05.2023              | 3             |                 |              | B ()                                                 |                 |              |                      |
|                                         | 20.05.2023              |               |                 |              | Poznamka                                             |                 | 10.0         |                      |
| Usobit, úpr. uplat, l                   | DPH §65,66              |               |                 |              | Sadzby DPH (USS                                      | J 20,0          | 10,0         |                      |
| Nevstupuje do KV                        | DPH                     |               |                 |              |                                                      |                 |              |                      |
| Dopinujuce datumy                       | y pre KV                |               |                 |              |                                                      |                 | —— R         | ozpis tovaru pre DPH |
| Disobit, upr. uplat, L                  | UPH 9680<br>[00.00.0000 |               |                 | las          | Zauctovana oprava dane                               |                 |              |                      |
| Datum splatnosti                        | 03.06.2023              | 3 <u></u> Spi | latnost 14      | jani         | Leikova ciastka                                      |                 | EUR          |                      |
| MÁ DAŤ                                  |                         |               |                 | 501          | DAL                                                  | 2711            |              | <b>.</b> .           |
| Účet 31110                              |                         |               |                 |              | Stredisko Zakazka                                    |                 |              |                      |
| Spolu EUR                               | 1200,00                 | 1. 60210      | 100             | U,UU EUR   I |                                                      |                 |              |                      |
|                                         |                         |               |                 |              |                                                      |                 | Tržby z pred | aja služieb          |
| Bez DPH                                 |                         | 2. 34310      | 20              | 0,00 EUR T   | 1                                                    |                 |              |                      |
| Základ 20%                              | 1000,00                 | Základ I      | DPH             | EUR          |                                                      |                 | Daň z pridan | ei hodnotv           |
| DPH 20%                                 | 200,00                  | ~             |                 |              |                                                      |                 |              |                      |
| Základ 10%                              |                         | 3.            |                 | EUR Var. sy  | mbol                                                 |                 |              |                      |
| DPH 10%                                 |                         |               |                 |              |                                                      |                 |              |                      |
|                                         |                         |               |                 |              |                                                      |                 |              |                      |
| Zaevidovan                              | ím dan                  | iého d        | lokladu na      | ám vzniknú   | obraty na účtoch                                     |                 | /60210       | 1000€                |
|                                         |                         |               |                 |              |                                                      |                 | /34310       | 200€                 |
|                                         |                         |               |                 |              |                                                      | 31110           | /            | 1200€                |
| Zaevidovan                              | ím toh                  | to dol        | kladu vzni      | kne aj zázn  | am v okne EVIDENCI                                   | IA DPH.         |              |                      |

4. V SALDOKONTE spustíme funkciu Párovanie/kompenzácia (Alt + Z). Spárujeme predfaktúru s vystavenou faktúrou. V ÚČTOVNOM DENNÍKU vznikne záznam – "I" (interný doklad) a obrat na účtoch 32410 / 31110 v sume 1200€.

# B: <u>VYSTAVENÁ PREDFAKTÚRA → DAŇOVÝ DOKLAD K PRIJATEJ ZÁLOHE → OSTRÁ FAKTÚRA</u> (hodnota PF = hodnota VF)

| Do SALDOK                                                                                                  | CONTA zae        | evidujeme doklad "ZP"                                                                                           | (vystavená PF).                                                                                                    |                                   |   |
|----------------------------------------------------------------------------------------------------|------------------|----------------------------------------------------------------------------------------------------|----------------------------------------------------------------------------------------------------|-----------------------------------|---|
| Prijatá záloha / vy                                                                                        | /stavená predfak | ttúra                                                                                                    |                                                                                                    |                                   | × |
| Kód gredkontácie<br>Jyp dokladu<br>Účet<br>Číslo<br>Eirma<br>Prevádzka<br>Te <u>s</u> t<br>Dátum evidencie | ZP               | - Zálohy prijaté (vystavené pr<br>- EUR Prijaté preddavky<br>- MK - soft, s.r.o.<br>IČ DPH: SK2021803729 **<br> | Objednávka<br>Označenie faktúry (číslo faktúry)<br>VS / KS / ŠS<br>Referencia platiteľa<br>Bankový účet (F7, F8, F9)<br>BIC (SWIFT) | 230005                            |   |
| Dátum splatnosti                                                                                           | 03.06.2023       | - Splatnosť 🛛 14 dní                                                                                            | Poznámka<br>Sadzby DPH (OSS)<br>Oprava DPH<br>Zaúčtovaná oprava dane<br>Celková čiastka                                             | 20,0 10,0<br>10,0<br>1 200,00 EUR |   |

Týmto dokladom sa ešte nezaúčtuje žiaden obrat na účet 32410.

#### 2. 21.05. úhrada predfaktúry 1200€

1. 20.05. došla predfaktúra na sumu 1200€.

V ÚČTOVNOM DENNÍKU zaevidujeme doklad "B" (bankový doklad), resp. "P" (pokladničný doklad).

| Príjmový pokladničný d                              | doklad                                                                                                    | × |
|-----------------------------------------------------|----------------------------------------------------------------------------------------------------|---|
| Kód predkontácie<br><u>T</u> yp dokladu, operácia   | Image: Weight of the second second |   |
| Číslo                                               | 9         Načítaj QR kód (F6)         Celková čiastka         EUR           3         Sadzby DPH         20.0         10.0                                                                                                    |   |
| <u>D</u> átum zaúčtovania<br>Dátum evid. v pokladni | 21.05.2023<br>21.05.2023<br>Úhrada faktúry (F5)                                                                                                    |   |
| Te <u>x</u> t<br>Eirma 1 …                          | Úhrada ZP230005,230005 Tržba z ECR                                                                                                    |   |
| _                                                   | IČ DPH: SK2021803729 Nevstupuje do KV DPH Poznámka                                                                                                    |   |
| MÁ DAŤ                                              | DAL                                                                                                    |   |
|                                                     | Účet Čiastka DPH Stredisko Zákazka Kód obr. Popis                                                                                                    |   |
| Účet 21110<br>.Čiast EUR 1 200                      | 1. 32410 - 1200,00 - EUR Var. symbol 230005 - Úhrada ZP230005,230005<br>1,00 - Prijaté preddavky                                                                                                    |   |
| Bez DPH 1200<br>Základ 20%<br>DPH 20%               |                                                                                                    |   |

Úhrada ZP v Účtovnom denníku cez tlačidlo – *Úhrada faktúry (F5)*. Až zaevidovaním tohto dokladu vznikne obrat na účtoch 21110 / 32410 v sume 1200€.

# 3. K splneniu dodávky NEDOŠLO do konca mesiaca, preto sme povinný vystaviť "daňový doklad k prijatej platbe" s dátumom dodania 21.05.

Do SALDOKONTA zaevidujeme doklad "FVZ" (daňový doklad k prijatej platbe).

| Pohľadávka                              |               |        |                 |                    |           |          |                           |                |        |                  | 2                  | ×  |
|-----------------------------------------|---------------|--------|-----------------|--------------------|-----------|----------|---------------------------|----------------|--------|------------------|--------------------|----|
| Kód <u>p</u> redkontácie<br>Tup dokladu | EV7           |        | Zálobu prijati  | á (fakturovaná)    |           | Objedi   | návka                     |                |        |                  |                    |    |
| <u>i</u> yp dokidda<br>Účet             | 22410         |        | CLID Drijek     | é proddouku        |           | Označ    | enie faktúru (č           | íslo faktúru)  |        |                  |                    |    |
| Čísla                                   | 2410          | 002    | con rija        | e pieuuavky        |           |          | e / če                    | raio raixtury) | 220002 |                  |                    | -  |
| Cisio<br>Firmo                          | 230           | 003    | WV              | -                  |           | Defere   | vois platitota            |                | 230003 |                  |                    | -1 |
| Linna                                   | L             |        | MIN - SUIL, S.I | .0.                |           | Donka    | uú účat (E7 E0            | 0 50)          | 1445   |                  |                    | -  |
| Prouádaka                               |               | _      | IC DPH: SNA     | 2021803729         |           | DICIC    | WY UCEL (F7, F0<br>M/IET) | о, гај         | 1440   |                  |                    |    |
| Tout                                    | 1414          |        |                 |                    |           | DIC (S   | WIFIJ                     |                |        |                  | lek see            |    |
| Déturn quidencie                        | MIN - SOIL, 3 | s.r.o. |                 |                    |           |          |                           |                |        |                  | TUKASO [           | _  |
| Datum evidencie                         | 31.05.202     | 3      | C               | á a a 🖂 🔿 diá a dh |           |          |                           |                |        |                  |                    |    |
| Datum dodania<br>Dátum DDU              | 21.05.202     | 3      | ra vystaven     | a po 🖂 🔟 dnocr     | 1         | Deres    |                           |                |        |                  |                    | -  |
| Datum DPH                               | 21.05.202     | 3      |                 |                    |           | Pozna    | тка                       | ,              |        | 10.0             |                    |    |
| Usobit, upr. uplat, I                   | DPH 965,6     | , 님    |                 |                    |           | 5 adzb   | YDPH (USS                 | ,              | 20,0   | 10,0             |                    |    |
| Nevstupuje do KV                        | UPH           |        |                 |                    |           |          |                           |                |        |                  |                    | _  |
| Dopinujuce datum                        | y pre KV      |        |                 |                    |           | Uprav    | aufh_                     |                |        | ногрі            | s tovaru pre DPH [ | _  |
| Usobit, upr. uplat, I                   | DPH 9680      |        |                 |                    |           | Zaucti   | ovana oprava i            | dane           |        | EUD.             |                    |    |
| Datum splatnosti                        |               |        | Splatnost       | ani                |           | Leiko    | /a clastka                |                |        | EUR              |                    |    |
| MÁ DAŤ                                  | •             |        | ,               |                    |           |          | DAL                       |                |        |                  |                    |    |
| Účet 32410                              |               |        | Účet            | Ciastka            | DPH       |          | Stredisko                 | Zákazka        | Kód ob | r. Po            | ipis               |    |
| Spolu EUR                               |               | 1.     |                 |                    | JR Var. : | symbol   |                           |                |        |                  |                    |    |
|                                         |               |        |                 |                    |           |          |                           |                |        |                  |                    |    |
| Bez DPH                                 |               |        |                 |                    |           |          |                           |                |        |                  |                    |    |
| Základ 20%                              |               |        |                 |                    |           |          |                           |                |        |                  |                    |    |
| DPH 20%                                 |               |        |                 |                    |           |          |                           |                |        |                  |                    |    |
| Základ 10%                              |               |        |                 |                    |           |          |                           |                |        |                  |                    |    |
| DPH 10%                                 |               |        |                 |                    |           |          |                           |                |        |                  |                    |    |
|                                         |               |        |                 |                    |           |          |                           |                |        |                  |                    |    |
|                                         |               |        |                 |                    |           |          |                           |                |        |                  |                    |    |
|                                         |               |        |                 |                    |           |          |                           |                |        |                  |                    |    |
|                                         |               |        |                 |                    |           |          |                           |                |        | Doplakov         | lé rozúčtovanie    |    |
|                                         |               | мá     | nat             |                    |           |          |                           | DAL            |        | Dopinicov        | C 1024Cloveline    | -  |
| Účet                                    | Čiastka       | 1114   | DPH             | Stred./Zákaz. K    | .obr.     | Účet     | Čiastka                   | DPH            | Stre   | d./Zákaz. K.obr. | Popis              |    |
| 1. 32420                                | 200.00        | - EUF  | 3 N             |                    | 34        | 1310     | 200.00                    | EURT           | 1      |                  | DPH                |    |
|                                         |               |        |                 |                    | Zá        | klad DPH | 1000.00                   | EUR            |        |                  |                    |    |
| 2                                       |               |        |                 |                    |           |          |                           | Inun V         |        |                  |                    |    |
| Ζ                                       |               | EUF    | i Var. sym.     |                    |           |          |                           | EUR Var.       | sym.   |                  |                    |    |

Cez "doplnkové rozúčtovanie" zaúčtujeme obraty na účtoch 32420 / 34310 v sume 200€. Na účet 343 naúčtujeme hodnotu DPH (200€), použijeme kód DPH "T", uvedieme základ dane 1000€. Účet 32420 musí byť mať nastavené nesaldokontné využitie. Zaevidovaním tohto dokladu vznikne aj záznam v okne EVIDENCIA DPH.

4. K splneniu dodávky došlo nasledujúci mesiac (jún), ostrá "vyúčtovacia" faktúra bola

### vystavená 05.06. na sumu 1200€.

| Pohľadávka          |            |        |          |                 |               |                      |                |         |             |               | ×           |
|---------------------|------------|--------|----------|-----------------|---------------|----------------------|----------------|---------|-------------|---------------|-------------|
| Kód predkontácie    |            |        |          |                 |               | Objednávka           |                |         |             |               |             |
| <u>T</u> yp dokladu | FV         |        | - Faktúr | y vystavené     |               |                      |                |         |             |               |             |
| Účet                | 31110      |        | EUR      | Odberatelia     |               | Označenie faktúry (i | číslo faktúry) | 230023  |             |               |             |
| Číslo               | 230        | )023   |          |                 |               | VS / KS / ŠS         |                | 230023  |             |               |             |
| <u>F</u> irma       | 1          |        | MK - s   | oft, s.r.o.     |               | Referencia platiteľa |                |         |             |               |             |
|                     |            |        | IČ DPł   | H: SK2021803729 | 3             | Bankový účet (F7, F  | F8, F9)        | 1445    |             |               |             |
| Prevádzka           |            |        |          |                 |               | BIC (SWIFT)          |                |         |             |               |             |
| Te <u>x</u> t       | MK - soft, | s.r.o. |          |                 |               |                      |                |         |             |               | Inkaso 🗌    |
| Dátum evidencie     | 05.06.202  | 3 -    |          |                 |               |                      |                |         |             |               |             |
| Dátum dodania       | 05.06.202  | 3 -    |          |                 |               |                      |                |         |             |               |             |
| Dátum DPH           | 05.06.202  | 3 -    |          |                 |               | Poznámka             |                |         |             |               |             |
| Osobit, úpr. uplat. | DPH §65,6  | 6 🗌    |          |                 |               | Sadzby DPH (OSS      | ;)             | 20,0    | 10,0        |               |             |
| Nevstupuje do KV    | DPH        |        |          |                 |               | _                    |                |         |             |               |             |
| Doplňujúce dátum    | y pre KV   |        |          |                 |               | Oprava DPH 📃         |                |         |             | Rozpis tovar  | u pre DPH 📃 |
| Osobit, úpr. uplat. | DPH §68d   |        | _        |                 |               | Zaúčtovaná oprava    | i dane         |         |             |               |             |
| Dátum splatnosti    | 19.06.202  | 3 -    | Splatn   | osť 14 dní      |               | Celková čiastka      |                |         | EUR         |               |             |
| MÁ DAŤ              |            |        |          |                 |               | DAL                  |                |         |             |               |             |
| Účet 31110          |            |        | Účet     | Čiastka         | DPH           | Stredisko            | Zákazka        | Kód obr |             | Popis         |             |
| Spolu EUR           | 1200,00    | 1. 60  | 0210     | 1000,00         | EUR N         |                      |                |         |             |               |             |
|                     |            |        |          |                 |               |                      |                |         | Tržby z pro | edaja služieb |             |
| Bez DPH             | 1200,00    | 2. 32  | 2420     | 200.00          | -EUB N        |                      |                |         |             |               |             |
| Základ 20%          |            |        |          |                 |               |                      |                |         | Prijaté pre | ddavku - preú | ičtovaná C  |
| DPH 20%             |            |        |          |                 |               |                      |                |         |             | y p           |             |
| Základ 10%          |            | 3.     |          |                 | EUR Var. symb |                      |                |         |             |               |             |
| DPH 10%             |            |        |          |                 |               |                      |                |         |             |               |             |
|                     |            |        |          |                 |               |                      |                |         |             |               |             |

Do SALDOKONTA zaevidujeme doklad "FV" (vystavená faktúra).

| Zaevidovaním tohto dokladu vzniknú obraty na účtoch | /60210  | 1000€ |
|-----------------------------------------------------|---------|-------|
|                                                     | / 32420 | 200€  |
|                                                     | 31110/  | 1200€ |

Zaevidovaním tohto dokladu nevznikne záznam v okne EVIDENCIA DPH.

5. V SALDOKONTE spustíme funkciu Párovanie/kompenzácia (Alt + Z). Spárujeme predfaktúru s vystavenou faktúrou. V ÚČTOVNOM DENNÍKU vznikne záznam – "I" (interný doklad) a obrat na účtoch 32410 / 31110 v sume 1200€.

# C: VYSTAVENÁ PREDFAKTÚRA → DAŇOVÝ DOKLAD K PRIJATEJ ZÁLOHE → OSTRÁ FAKTÚRA (hodnota PF 1200€ < hodnota FV 1500€)

|                                                                                                    |                                                              |                                            |                                                                                  | " <u> </u> | <i>jeta i ella i i ji</i>                                                                                                    |                              |
|----------------------------------------------------------------------------------------------------|--------------------------------------------------------------|--------------------------------------------|----------------------------------------------------------------------------------|------------|----------------------------------------------------------------------------------------------------|------------------------------|
| Prijatá záloha / vy                                                                                        | stavená predf                                                | aktúra                                     |                                                                                  |            |                                                                                                    | >                            |
| Kód gredkontácie<br>Typ dokladu<br>Účet<br>Číslo<br>Eirma<br>Prevádzka<br>Te <u>x</u> t<br>Dátum evidencie | ZP<br>32410<br>230005<br>1<br>MK - soft, s.r.o<br>20.05.2023 | Záloł<br>Záloł<br>EUR<br>MK -<br>IČ DF<br> | y prijaté (vystavené pr<br>Prijaté preddavky<br>soft, s.r.o.<br>PH: SK2021803729 |            | Objednávka<br>Označenie faktúry (číslo faktúry)<br>VS / KS / ŠS<br>Referencia platiteľa<br>Bankový účet (F7, F8, F9)<br>BIC (SWIFT) | <br>230005<br>1445<br>Inkaso |
|                                                                                                    |                                                              |                                            |                                                                                  |            | Poznámka<br>Sadzby DPH (OSS)<br>Oprava DPH<br>Zaúčtovaná oprava dane                                                                | 20.0 10.0                    |

# 1. 20.05. vystavená predfaktúra na sumu 1200€.

Týmto dokladom sa ešte nezaúčtuje žiaden obrat na účet 32410.

### 2. 21.05. úhrada predfaktúry 1200€

V ÚČTOVNOM DENNÍKU zaevidujeme doklad "B" (bankový doklad), resp. "P" (pokladničný doklad).

| Príjmový pokladničný d                                            | dokla                       | ad                        |         |         |            |                             |                               |         |           |                                             | Х |
|-------------------------------------------------------------------|-----------------------------|---------------------------|---------|---------|------------|-----------------------------|-------------------------------|---------|-----------|---------------------------------------------|---|
| Kód predkontácie        Iyp dokladu, operácia     P       P     P |                             |                           |         |         |            | Mena                        | EUR                           |         |           |                                             |   |
| Číslo                                                             | Číslo 9 Načítaj QR kód (F6) |                           |         |         |            |                             | Celková čiastka<br>Sadzby DPH | 20,0 10 | EUR<br>,0 |                                             |   |
| <u>D</u> átum zaúčtovania<br>Dátum evid. v pokladni               | 21.                         | 05.2023<br>05.2023        |         | Ú       | Jhrada fak | túry (F5)                   | Oprava DPH                    |         |           |                                             |   |
| Te <u>x</u> t<br>Firma 1                                          | Úh<br>• MK                  | rada ZP230<br>soft. s.r.o | 1005,23 | 30005   |            |                             | Tržba z ECR                   |         |           |                                             |   |
| IČ DPH: SK2021803729                                              |                             |                           |         |         |            | Nevstupuje do K<br>Poznámka |                               |         |           |                                             |   |
| MÁ DAŤ                                                            |                             |                           |         |         |            |                             | DAI                           | _       |           |                                             |   |
|                                                                   |                             | Úč                        | et      | Čiastka |            | DPH                         | Stredisko                     | Zákazka | Kód obr   | r. Popis                                    |   |
| Účet 21110<br>.Čiast EUR 1 200                                    | ),00                        | 1. 32410                  |         | 1200,0  | DO EUR     | Var. symbo                  | 1 230005                      |         |           | Úhrada ZP230005,230005<br>Prijaté preddavky |   |
| Bez DPH 1200<br>Základ 20%<br>DPH 20%                             | ),00                        | ۷.                        |         |         | - CON      | vai. synibu                 | "                             |         |           |                                             |   |

Úhrada ZP v Účtovnom denníku cez tlačidlo – Úhrada faktúry (F5). Až zaevidovaním tohto dokladu vznikne obrat na účtoch 21110 / 32410 v sume 1200€.

## 3. K splneniu dodávky NEDOŠLO do konca mesiaca, preto sme povinný vystaviť "daňový doklad k prijatej platbe" s dátumom dodania 21.05.

Do SALDOKONTA zaevidujeme doklad "FVZ" (daňový doklad k prijatej platbe).

| Kód gredkontácie     Image: margin strain stra | Pohľadávka          |            |        |                |                |        |            |                     |             |           |                   | ×                    |
|----------------------------------------------------------------------------------------------------|---------------------|------------|--------|----------------|----------------|--------|------------|---------------------|-------------|-----------|-------------------|----------------------|
| Iyp dokladu       FVZ <ul> <li>Zálohy prijaté (fakturované)</li> <li>Účet</li> <li>32410</li> <li>EUR</li> <li>Prijaté preddavky</li> <li>VS / KS / ŠS</li> <li>230003</li> <li>WS / KS / ŠS</li> <li>230003</li> <li>MK - soft, s.r.o.</li> </ul> VS / KS / ŠS     230003                                                                                                    | Kód predkontácie    |            |        |                |                |        | 0          | biednávka           |             |           |                   |                      |
| Účet         32410         EUR         Prijaté preddavky         Označenie faktúry (číslo faktúry)                                                                                                    | Typ dokladu         | FVZ        |        | Zálohy prijat  | é (fakturované | 1      |            |                     |             |           |                   |                      |
| Číslo       230003                                                                                                    | Účet                | 32410      |        | EUR Priiat     | é preddavky    | 4      | 0          | značenie faktúry (  | číslo fakti | áry)      |                   |                      |
| Eirma       1       MK - soft, s.r.o.       Referencia platitef a         Prevádzka       IČ DPH: SK2021803729       Bankový účet (F7, F8, F9)       1445         Prevádzka       MK - soft, s.r.o.       m       BIC (SWIFT)       1445         Dátum evidencie       31.05.2023       m       Fa vystavená po i 10 dňoch       m         Dátum dodania       21.05.2023       m       Fa vystavená po i 10 dňoch       m         Dátum DPH       21.05.2023       m       Fa vystavená po i 10 dňoch       m         Dátum DPH       21.05.2023       m       Fa vystavená po i 10 dňoch       m         Dostoki, úpr. uplat. DPH §65,66       Sadzby DPH (DSS m.r.i)       20.0       10.0         Nevstupuje do KV DPH       EUR       Broznámka       EUR         Dophňujúce dátumy pre KV       Oprava DPH       Rozpis tovaru pre DPH       Sadžtovaná oprava dane       EUR         Dátum splatnosti        m       Splatnost       dní       Célková čiastka       EUR         Účet       Účastka       DPH       Stredisko       Zákazka       Kód obr       Popis         Dátum splatnosti       1       m       EUR Var. symbol       m       EUR       m                                                                                                    | Číslo               | 230        | 2000   |                |                |        | V:         | 67KS7ŠS             |             | 230003    |                   |                      |
| IČ DPH: SK2021803729     Bankový účet (F7, F8, F9)     1445                                                                                                    | <u>F</u> irma       | 1          |        | MK - soft, s.i | r. o.          |        | R          | eferencia platiteľa |             |           |                   |                      |
| Prevádzka     Image: Splatnosť     BIC (SWIFT)     Image: Splatnosť     Inkaso       Dátum evidencie     31.05.2023     Image: Splatnosť     Inkaso     Inkaso       Dátum dodania     21.05.2023     Image: Splatnosť     Image: Splatnosť     Image: Splatnosť     Image: Splatnosť       Osobit. úpr. uplat. DPH §65.66     Sadzby DPH (OSS Image: Splatnosť     Image: Splatnosť     Image: Splatnosť     Image: Splatnosť     Image: Splatnosť       Účeť     32410     Účeť     Čiastka     DPH     Stredisko     Zákazka     Kód obr.     Popis                                                                                                    | _                   |            |        | IČ DPH: SK     | 2021803729     |        | В          | ankový účet (F7, I  | F8, F9)     | 1445      |                   |                      |
| Tegt       MK - soft, s.r.o.       Inkaso         Dátum evidencie       31.05.2023       Inkaso         Dátum dodania       21.05.2023       Fa vystavená po 10 dňoch         Dátum dodania       21.05.2023       Fa vystavená po 10 dňoch         Dátum DPH       21.05.2023       Poznámka         Osobit. úpr. uplat. DPH §65,66       Sadzby DPH (DSS )       )         Nevstupuje do KV DPH       Darava DPH (DSS )       20.0         Dopřinútce dátumy pre KV       Oprava DPH (DSS )       Rozpis tovaru pre DPH (DSS )         Osobit. úpr. uplat. DPH §68d       Zaúčtovaná oprava dane       Image: Splatnost in the structure in the structure in the                                                                                                    | Prevádzka           |            |        |                |                |        | В          | C (SWIFT)           |             |           |                   |                      |
| Dátum evidencie       31.05.2023                                                                                                    | Te <u>x</u> t       | MK - soft, | s.r.o. |                |                |        |            |                     |             |           |                   | Inkaso 🗌             |
| Dátum dodania       21.05.2023                                                                                                    | Dátum evidencie     | 31.05.202  | 23     |                |                |        |            |                     |             |           |                   |                      |
| Dátum DPH         21.05.2023         Poznámka           Osobit, úpr. uplat. DPH §65,66         Sadzby DPH (OSS )         20,0         10,0           Nevstupuje do KV DPH         Oprava DPH (OSS )         20,0         10,0           Osobit, úpr. uplat. DPH §65,66         Grava DPH (OSS )         Rozpis tovaru pre DPH (OSS )           Osobit, úpr. uplat. DPH §68d         Grava DPH (OSS )         Rozpis tovaru pre DPH (OSS )           Osobit, úpr. uplat. DPH §68d         Calčtovaná oprava dane (Delková čiastka )         EUR )           Dátum splatnosti (Delková čiastka )         Delková čiastka )         EUR )           Účet         Štedisko 10 (Delková čiastka )         Delková čiastka )           Účet         Čiastka 10 PH Stredisko 10 (Delková čiastka )         Popis                                                                                                    | Dátum dodania       | 21.05.202  | 23     | Fa vystaven    | á po i 10 dňo  | ch     |            |                     |             |           |                   |                      |
| Osobit. úpr. uplat. DPH §65,66     Sadzby DPH (OSS )     20,0     10,0       Nevstupuje do KV DPH     Oprava DPH (OSS )     No.0     Rozpis tovaru pre DPH (OSS )       Osobit. úpr. uplat. DPH §68d     Caúčtovaná oprava dane (Delková čiastka )     EUR       Dátum splatnosti     Splatnosť (Dri Katka )     EUR       Účet     Čiastka 0PH Stredisko Zákazka Kód obr.     Popis                                                                                                    | Dátum DPH           | 21.05.202  | 23     | 1              |                |        | P          | oznámka             |             |           |                   |                      |
| Nevstupuje do KV DPH     Oprava DPH     Rozpis tovaru pre DPH       Dopňujúce dátumy pre KV     Oprava DPH     Rozpis tovaru pre DPH       Osobit. úpr. uplat. DPH §68d     Zaúčtovaná oprava dane     Image: Constraint oprava dane       Dátum splatnosti     Image: Constraint oprava dane     Image: Constraint oprava dane     Image: Constraint oprava dane       MÁ DAŤ     Image: Constraint oprava dane     Image: Constraint oprava dane     Image: Constraint oprava dane       Účet     Szdito     Image: Constraint oprava dane     Image: Constraint oprava dane     Image: Constraint oprava dane       Účet     Szdito     Image: Constraint oprava dane     Image: Constraint oprava dane     Image: Constraint oprava dane       Účet     Szdito     Image: Constraint oprava dane     Image: Constraint oprava dane     Image: Constraint oprava dane       Účet     Szdito     Image: Constraint oprava dane     Image: Constraint oprava dane     Image: Constraint oprava dane       Spolu EUR     Image: Constraint oprava dane     Image: Constraint oprava dane     Image: Constraint oprava dane                                                                                                    | Osobit. úpr. uplat. | DPH §65,6  | 6      | ]              |                |        | S          | adzby DPH (OSS      | 6           | ) 20,0    | 10,0              |                      |
| Dophňujúce dátumy pre KV     Oprava DPH     Rozpis tovaru pre DPH       Osobit. úpr. uplat. DPH §68d     Zaúčtovaná oprava dane                                                                                                    | Nevstupuje do KV    | DPH        |        | ]              |                |        |            |                     |             |           |                   |                      |
| Osobit. úpr. uplat. DPH §68d     Zaúčtovaná oprava dane<br>Dátum splatnosti                                                                                                    | Doplňujúce dátum    | y pre KV   |        | ]              |                |        | 0          | prava DPH 📃         |             |           | Rozp              | ois tovaru pre DPH 📃 |
| Dátum splatnosti     .     Splatnosti     dní     Celková čiastka     EUR       MÁ DAŤ     Účet     Čiastka     DPH     Stredisko     Zákazka     Kód obr.     Popis       Účet     32410     Účet     Čiastka     DPH     Stredisko     Zákazka     Kód obr.     Popis                                                                                                    | Osobit. úpr. uplat. | DPH §68d   |        | ]              |                |        | Z          | aúčtovaná oprava    | a dane      |           |                   |                      |
| MÁ DAŤ         DAL           Účet         Čiastka         DPH         Stredisko         Zákazka         Kód obr.         Popis           Spolu EUR         1.        EUR Var. symbol                                                                                                    | Dátum splatnosti    |            |        | Splatnosť      | dní            |        | С          | elková čiastka      |             |           | EUR               |                      |
| Účet Čiastka DPH Stredisko Zákazka Kód obr. Popis<br>Spolu EUR 1. EUR Var. symbol                                                                                                    | MÁ DAŤ              | •          |        |                |                |        |            | DAL                 |             |           |                   |                      |
| Spolu EUR 1. EUR Var. symbol                                                                                                    | Účet 32410          |            |        | Účet           | Čiastka        | DI     | PH         | Stredisko           | Záka        | zka Kódlo | br. <u>P</u>      | opis                 |
|                                                                                                    | Spolu EUR           |            | 1.     |                |                | EUR Va | ar. symbol |                     |             |           |                   |                      |
|                                                                                                    |                     |            |        |                |                |        |            |                     |             |           |                   |                      |
| Bez DPH                                                                                                    | Bez DPH             |            |        |                |                |        |            |                     |             |           |                   |                      |
| Základ 202                                                                                                    | Základ 20%          |            |        |                |                |        |            |                     |             |           |                   |                      |
| DPH 20%                                                                                                    | DPH 20%             |            |        |                |                |        |            |                     |             |           |                   |                      |
| Základ 10%                                                                                                    | Základ 10%          |            |        |                |                |        |            |                     |             |           |                   |                      |
| DPH 10%                                                                                                    | DPH 10%             |            |        |                |                |        |            |                     |             |           |                   |                      |
|                                                                                                    |                     |            |        |                |                |        |            |                     |             |           |                   |                      |
|                                                                                                    |                     |            |        |                |                |        |            |                     |             |           |                   |                      |
|                                                                                                    |                     |            |        |                |                |        |            |                     |             |           |                   |                      |
| Doplnkové rozúčtovanie                                                                                                    |                     |            |        |                |                |        |            |                     |             |           | Doplnko           | vé rozúčtovanie 🗸 🗸  |
| MÁ DAŤ DAL                                                                                                    |                     |            | MÁ     | DAŤ            |                |        |            |                     | DAL         |           |                   |                      |
| <u>Účet Čiastka DPH Stred./Zákaz. K.obr. Účet Čiastka DPH Stred./Zákaz. K.obr. Popis</u>                                                                                                    | Účet                | Čiastka    |        | DPH            | Stred./Zákaz   | K.obr. | Účet       | Čiastka             | C           | PH Str    | ed./Zákaz. K.obr. | Popis                |
| 1. 32420 - 200,00 - EUR N - 34310 - 200,00 - EUR T - 1 DPH                                                                                                    | 1. 32420            | 200,0      | 0 EUF  | R N            |                |        | 34310      | 200,00              | - EUR T     | 1         |                   | DPH                  |
| Základ DPH 1000.00 EUR                                                                                                    |                     |            |        |                |                |        | Základ DF  | Ή 1000,00           | EUR         |           |                   |                      |
| 2                                                                                                    | 2                   |            | EUF    | R Var. sym.    |                |        |            |                     | EUR         | Var. sym. |                   |                      |
|                                                                                                    |                     |            |        | -              |                |        | 1          |                     |             | -         |                   |                      |

Cez "doplnkové rozúčtovanie" zaúčtujeme obraty na účtoch 32320 / 34310 v sume 200€. Na účet 343 naúčtujeme hodnotu DPH (200€), použijeme kód DPH "T", uvedieme základ dane 1000€. Účet 32420 musí byť mať nastavené nesaldokontné využitie.

Zaevidovaním tohto dokladu vznikne aj záznam v okne EVIDENCIA DPH.

4. K splneniu dodávky došlo nasledujúci mesiac (jún), ostrá "vyúčtovacia" faktúra bola vystavená 05.06. na sumu 1500€.

| Pohľadávka          |              |        |              |             |               |                        |              |        | ×                                 |
|---------------------|--------------|--------|--------------|-------------|---------------|------------------------|--------------|--------|-----------------------------------|
| Kód predkontácie    |              |        |              |             | ]             | Objednávka             |              |        |                                   |
| Typ dokladu         | FV           |        | Faktúry vy   | stavené     |               |                        |              |        |                                   |
| Účet                | 31110        |        | EUR Od       | beratelia   |               | Označenie faktúry (čí: | slo faktúry) | 230023 |                                   |
| Číslo               | 230          | 023    |              |             | 1             | VS / KS / ŠS           |              | 230023 |                                   |
| <u>F</u> irma       | 1            |        | MK - soft, : | s.f.O.      |               | Referencia platiteľa   |              |        |                                   |
|                     |              |        | IČ DPH: S    | K2021803729 |               | Bankový účet (F7, F8   | (, F9)       | 1445   |                                   |
| Prevádzka           |              |        |              |             |               | BIC (SWIFT)            |              |        |                                   |
| Te <u>x</u> t       | MK - soft, s | .0.1.6 |              |             | 1             |                        |              |        | Inkaso 🗌                          |
| Dátum evidencie     | 05.06.2023   | 3      |              |             |               |                        |              |        |                                   |
| Dátum dodania       | 05.06.2023   | 3      |              |             |               |                        |              |        |                                   |
| Dátum DPH           | 05.06.2023   | 3      |              |             |               | Poznámka               |              |        |                                   |
| Osobit, úpr. uplat. | DPH §65,68   | 6 🗆    | ]            |             |               | Sadzby DPH (OSS        | )            | 20,0   | 10,0                              |
| Nevstupuje do KV    | DPH          |        | ]            |             |               | _                      |              |        |                                   |
| Doplňujúce dátum    | y pre KV     |        |              |             |               | Oprava DPH 📃           |              |        | Rozpis tovaru pre DPH             |
| Osobit, úpr. uplat. | DPH §68d     |        |              |             |               | Zaúčtovaná oprava d    | lane         |        |                                   |
| Dátum splatnosti    | 19.06.2023   | 3      | Splatnosť    | 14 dní      |               | Celková čiastka        |              |        | EUR                               |
| MÁ DAŤ              |              |        | 4            | <b>X</b>    |               | DAL                    |              |        |                                   |
| Účet 31110          | _            |        | Učet         | Ciastka     | DPH           | Stredisko              | Zákazka      | Kód ob | . Popis                           |
| Spolu EUR           | 1500,00      | 1. 60  | 210          | 1250,00 E   | UR N          |                        |              |        |                                   |
|                     |              |        |              |             |               |                        |              |        | Tržby z predaja služieb           |
| Bez DPH             | 1200.00      | 2. 32  | 420          | 200.00 E    | UB N          |                        |              |        |                                   |
| Základ 20%          | 250,00       |        |              |             |               |                        |              |        | Prijaté preddavky - preúčtovaná D |
| DPH 20%             | 50,00        | a [at  | 210          | 50.00       |               |                        |              |        | ·                                 |
| Základ 10%          |              | 3. 34  | 310          | 50,00 E     |               |                        |              |        |                                   |
| DPH 10%             |              | Zák    |              | 250,00 E    | UK            |                        |              |        | Dan z pridanej hodnoty            |
|                     |              | 4.     |              | E           | UR Var. symbo | Ic                     |              |        |                                   |
|                     |              |        |              |             |               |                        |              |        |                                   |
|                     |              |        |              |             |               |                        |              |        |                                   |

Do SALDOKONTA zaevidujeme doklad "FV" (vystavená faktúra).

| Zaevidovaním tohto dokladu vzniknú obraty na účtoch             | /60210 | 1250€ |
|-----------------------------------------------------------------|--------|-------|
|                                                                 | /32420 | 200€  |
|                                                                 | /34310 | 50€   |
|                                                                 | 31110/ | 1500€ |
| Zaevidovaním tohto dokladu vznikne záznam v okne EVIDENCIA DPH. |        |       |

- 5. V SALDOKONTE spustíme funkciu Párovanie/kompenzácia (Alt + Z). Spárujeme predfaktúru s vystavenou faktúrou. V ÚČTOVNOM DENNÍKU vznikne záznam "I" (interný doklad) a obrat na účtoch 32410 / 31110 v sume 1200€. Na vystavenej faktúre ešte stále ostáva nedoplatok 300€.
- 6. V ÚČTOVNOM DENNÍKU zaevidujeme doklad "B" (bankový doklad), resp. "P" (pokladničný doklad), ktorým uhradíme zvyšnú časť faktúry, t.j. nedoplatok 300€.